# Registration

#### Contents

- Introduction
- Accessing Registration
- Find Classes
- Entering Search Criteria
- Adding Courses
- <u>Note</u>
- <u>Registration Errors</u>
- <u>Time Conflicts</u>
- <u>Closed Courses</u>
- <u>Major/Program Restrictions</u>
- Permission of Instructor
- Pre-requisites
- <u>Co-requisites</u>
- Duplicate Courses
- <u>Waitlists</u>
- Dropping Courses

### GLOSSARY

#### **Add Classes Worksheet**

The registration screen where you enter CRNs to be added to your schedule

#### **Alternate PIN**

The 6-digit PIN number needed to access registration, obtained from your advisor

#### **Course Reference Number (CRN)**

The 5-digit number that refers to a specific course section, needed to register

#### **Registration Status**

Any information relevant to your eligibility to register for a given term, including holds, course overrides, and academic information

#### Waitlist

The sequential roster of students who will get priority to register for a closed course should spots open up

#### Introduction

These instructions will guide you through the online course registration process in myHeliotrope. You will learn how to add and drop courses and sign up for course waitlists using **Course Reference Numbers** (CRN).

Before you register, it may be helpful to view your Registration Status:

- Go to Current Students
- Select "MyHeliotrope" and Log in
- Select the "Student" button
- Then select "Registration"
- Select \*New\* Add or Drop Classes
- Select "Prepare for Registration"

### Registration

| <u>Student</u> = J | Registration                                                                                                    |   |                                                     |
|--------------------|----------------------------------------------------------------------------------------------------|---|-----------------------------------------------------|
| Registrat          | ion                                                                                                    |   |                                                     |
| What wou           | Id you like to do?<br>Register for Classes                                                                                                    |   | View Registration Information                       |
|                    | Search and register for your classes. You can also view and manage your schedule. <u>Prepare for Registration</u> View registration status, update student term data, and complete pre-registration requirements. | - | View your past schedules and your ungraded classes. |

Select the term you will be registering for to view your registration eligibility information, including holds, curriculum, and any course overrides assigned to you by faculty.

| Registration Status                                                                                            |                                                                                                    |
|----------------------------------------------------------------------------------------------------|----------------------------------------------------------------------------------------------------|
| Registration Status Term: Fall 2019  Your Student Status permits registration.                                 | Primary Curriculum<br>Level: Undergraduate<br>Degree: Bachelor of Arts<br>Major: Arts Management<br>Department: Arts Management |
| Your academic status Good Standing permits registration. You have no holds which prevent registration.         | Catalog Term: Fall 2019                                                                                                    |
| Completed Credits  Vou have Earned Hours for Level: Undergraduate, Institution Hours: 86.5, Transfer Hours: 58 |                                                                                                    |
| U tour class standing for registration purposes is Semon                                                       |                                                                                                    |

#### Accessing Registration

After you have checked your registration status click on the registration link at the top of the page and select 'Register for Classes'

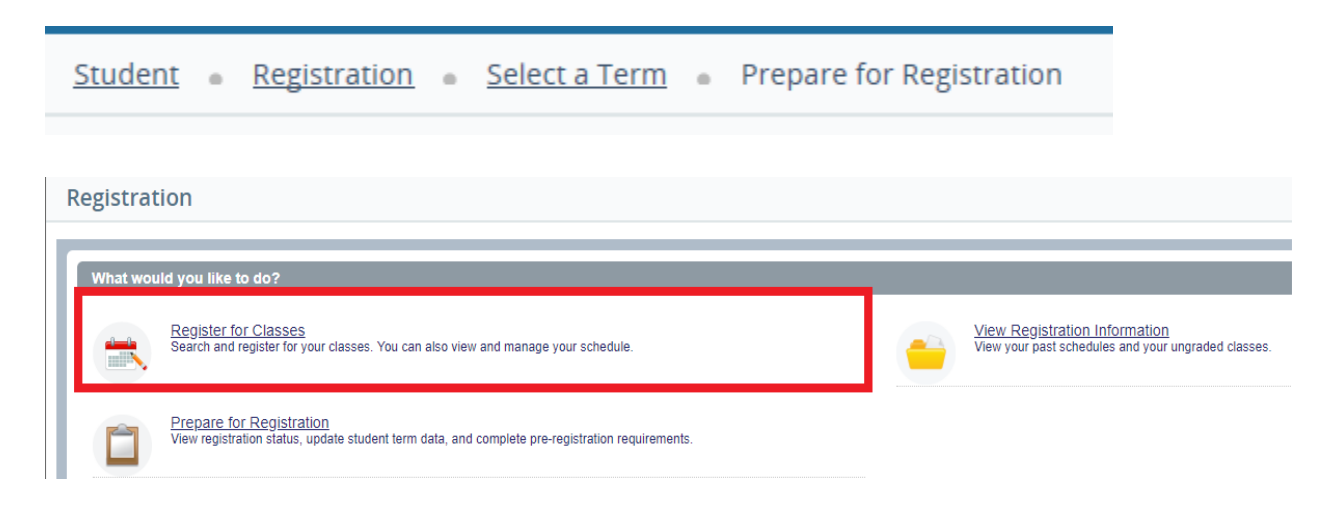

Select the term you are registering for from the dropdown menu.

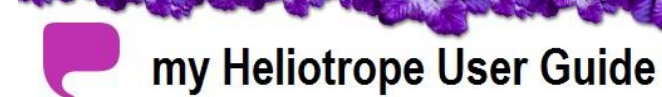

#### Select a Term

| erms Open for Registration |  |
|----------------------------|--|
| Fall 2019                  |  |

Enter your **Alternate PIN**. If you do not have your Alternate PIN, schedule an advising appointment with your advisor to obtain it.

| Select a Term                            |   |
|------------------------------------------|---|
|                                          |   |
| Terms Open for Registration<br>Fall 2019 | * |
| Alternate PIN*                           |   |
| Continue                                 |   |

#### **Find Classes**

Use this <u>course search</u> if you need to lookup CRNs to add to your shecule.

You can also use the **Find Classes tab** in registration to search for CRNs to add to your schedule.

# Registration

| Student • Registration • Select a Term • Register for Classes |
|---------------------------------------------------------------|
| Register for Classes                                          |
| Find Classes         Enter CRNs         Schedule and Options  |
| Enter Your Search Criteria 🕕<br>Term: Fall 2019               |
| Subject                                                       |
| Course Number                                                 |
|                                                               |
| Search Clear Advanced Search                                  |
|                                                               |
|                                                               |

#### **Entering Search Criteria**

Enter Your Search Criteria 🕕

By default, you can look up classes by subject, course number, or by core.

You can search for multiple subjects at a time by selecting one subject and then select the "Subject" field again. You will be able to add more subjects to your list.

| Term: Fall 2019 |                        |          |
|-----------------|------------------------|----------|
| Subject         | 😠 Arts Management      |          |
| Course Number   | Acting                 | <u> </u> |
|                 | American Sign Language |          |
| Core            | Anthropology           |          |
|                 | Art History            |          |
|                 | Arts Open Access       |          |
|                 | Ballet                 |          |
|                 | Biochemistry           |          |
|                 | Biology                |          |
|                 | Chemistry              | Ψ.       |

If you would like to search by other criteria, such as instructor, times, or instructional method (e.g. online), click **Advanced Search**.

Select the "Search" button to view results.

Registration

| Enter Your Search Criteria<br>Term: Fall 2019 | 0                                            |  |
|-----------------------------------------------|----------------------------------------------|--|
| Subject                                       | × Arts Management                            |  |
| Course Number                                 |                                              |  |
| Core                                          |                                              |  |
| Instructor                                    |                                              |  |
| Campus                                        |                                              |  |
|                                               | Search <u>Clear</u> • <u>Advanced Search</u> |  |

The search results will appear on the page:

| ind Clas | ises      | Enter CRI                | Ns Schedule and Optio             | ns      |                                             |                               |                                                      |              |
|----------|-----------|--------------------------|-----------------------------------|---------|---------------------------------------------|-------------------------------|------------------------------------------------------|--------------|
| erm: Fal | 2019 S    | – 40 Class<br>Subject: A | ses<br>rts Management             |         |                                             |                               |                                                      | Search Again |
| CRN 🗘    | Subject 🗘 | Course 🕸                 | Title 🗧                           | Credits | Meeting Times                               | Instructor                    | Status                                               | <b>☆</b> -   |
| 42266    | AMG       | 1100                     | Fundamentals of Arts<br>Lecture   | 4       | <u>ямт w т г з</u> 08:00 AM - 11:40 AM Туре | <u>Gibson-Brehon, Da</u>      | FULL: 0<br>8 of 10 w<br>Time Conflict!               | Add          |
| 43360    | AMG       | 1100                     | Fundamentals of Arts<br>Lecture   | 4       | S M T W T F S 10:30 AM - 12:10 PM Type      | <u>Astor, Janis</u> (Primary) | <b>FULL: 0</b><br><b>7</b> of 10 w                   | Add          |
| 47081    | AMG       | 1100                     | Fundamentals of Arts<br>Lecture   | 4       | SMTWTFS 06:30 PM - 10:10 PM Type            | Tamburri, Lawrence            | <b>FULL: 0</b><br><b>FULL: 0</b><br><b>6</b> of 10 w | Add          |
| 42252    | AMG       | 2200                     | Finance for the Arts I<br>Lecture | 4       | S M T W T F S 06:30 PM - 10:10 PM Type      | Tamburri, Lawrence            | <b>FULL: 0</b><br><b>V</b> 6 of 10 w                 | Add          |

You can view the number of credits, days and times, enrollment numbers, instructor, start and end dates, location, and course attributes.

The number of open seats remaining in the section is in the **Status** column. If course is full, it will display an exclamation mark (!) with the text "FULL."

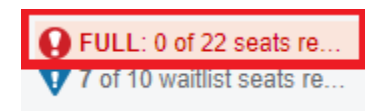

If the course has open spots on the Waitlist, those spaces will appear underneath.

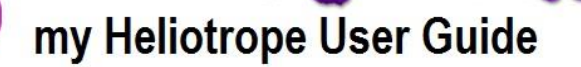

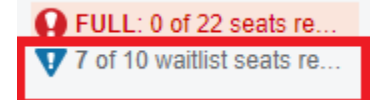

You can click on the course title to view more information such as the course description, restrictions, fees, etc. Click on the tab to view the information.

| Class Details for Fundamental | s of Arts Management Arts Management 1100 0                                                        | × | ſ |
|-------------------------------|----------------------------------------------------------------------------------------------------|---|---|
| 1 Term: 201940   CRN: 42266   |                                                                                                    |   | 1 |
| Class Details                 | Associated Term: Fall 2019                                                                         |   |   |
| Bookstore Links               | CRN: 42266<br>Campus: Main                                                                         |   |   |
| Course Description            | Schedule Type: Lecture                                                                             |   |   |
| Restrictions                  | Instructional Method: Traditional<br>Section Number: 0                                             |   |   |
| Instructor/Meeting Times      | Subject: Arts Management<br>Course Number: 1100                                                    |   |   |
| Enrollment/Waitlist           | Title: Fundamentals of Arts Management<br>Credit Hours: 4                                          |   |   |
| Corequisites                  | Grade Mode: No Section specified grade mode, please see Catalog<br>link below for more information |   |   |
| Linked Sections               |                                                                                                    |   |   |
| Prerequisites                 |                                                                                                    |   |   |
| Mutual Exclusion              |                                                                                                    |   |   |
| Fees                          |                                                                                                    |   |   |
|                               | Close                                                                                              |   |   |

#### Adding Courses

Once you have found the section you would like to register for, select the "Add" button.

| 46520 | AMG | 2300 | <u>Communicating the Arts</u><br>Lecture | 3 | S M T W T F S 06:30 PM - 09:50 PM Type | <u>Forstrom, Melissa</u> ( | 5 of 27 seats<br>10 of 10 waitl | Add |
|-------|-----|------|------------------------------------------|---|----------------------------------------|----------------------------|---------------------------------|-----|
|-------|-----|------|------------------------------------------|---|----------------------------------------|----------------------------|---------------------------------|-----|

Once selected, the course will appear inside the "Summary" panel on the bottom right.

# Registration

| Summary                |                    |     |              |          |         |                    |    |
|------------------------|--------------------|-----|--------------|----------|---------|--------------------|----|
| Title                  | Course #           | Cr  | CRN          | Schedule | Status  | Action             | ₩. |
| Communicating          | AMG 23             | 3   | 46520        | Lect     | Pending | **Web Registered** |    |
|                        |                    |     |              |          |         |                    |    |
|                        |                    |     |              |          |         |                    |    |
|                        |                    |     |              |          |         |                    |    |
|                        |                    |     |              |          |         |                    |    |
| Total Hours   Register | ed: 0   Billing: 0 | CEU | : 0   Min: 0 | Max: 18  |         |                    |    |
|                        |                    |     |              |          |         | Submit             |    |

The course status will display "pending" until you press submit. This does not mean you have registered for the class yet.

The course will also display in the "Schedule" panel on the bottom left.

|     | Sunday | Monday | Tuesday                                | Wednesday | Thursday | Friday | Saturday |
|-----|--------|--------|----------------------------------------|-----------|----------|--------|----------|
| 5pm |        |        |                                        |           |          |        |          |
| 6pm |        |        |                                        |           |          |        |          |
| 7pm |        |        | <u>Communicatir</u><br>the <u>Arts</u> |           |          |        |          |
| 8pm |        |        |                                        |           |          |        |          |
| 9nm |        |        |                                        |           |          |        |          |

Press **Submit** to register.

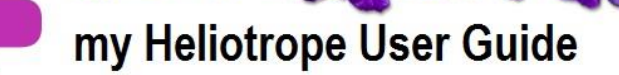

| Summary                |                    |     |              |                 |         |               |        |
|------------------------|--------------------|-----|--------------|-----------------|---------|---------------|--------|
| Title                  | Course #           | Cr  | CRN          | Schedule        | Status  | Action        | ☆.     |
| Communicating          | AMG 23             | 3   | 46520        | Lect            | Pending | **Web Registe | ered** |
|                        |                    |     |              |                 |         |               |        |
|                        |                    |     |              |                 |         |               |        |
|                        |                    |     |              |                 |         |               |        |
|                        |                    |     |              |                 |         |               |        |
| Total Hours   Register | ed: 0   Billing: 0 | CEU | : 0   Min: 0 | <b>Max</b> : 18 |         |               |        |
|                        |                    |     |              |                 |         | Subm          | it     |

After submission, you will receive a notification on the top right corner stating "Save Successful."

|                 | * | 👤 Last Name, First Name | 1 |
|-----------------|---|-------------------------|---|
| Save Successful |   |                         |   |

The status will also update to "Registered" in the Summary panel.

| Summary         |          |    |       |          |            |        |  |
|-----------------|----------|----|-------|----------|------------|--------|--|
| Title           | Course # | Cr | CRN   | Schedule | Status     | Action |  |
| Communicating t | AMG 230  | 3  | 46520 | Lecture  | Registered | None   |  |

The course will also appear as a solid color in the **Schedule** panel. There will be a green check mark listed next to the course name. You might need to scroll down if the course has a later meeting time.

### Registration

| Sche    | dule         | Schedule I                | Details     |           |          |            |            |
|---------|--------------|---------------------------|-------------|-----------|----------|------------|------------|
| ass Sch | edule for Fa | all 2019                  |             |           |          |            |            |
|         | Sunday       | Monday                    | Tuesday     | Wednesday | Thursday | Friday     | Saturday   |
| 5pm     |              |                           |             |           |          |            |            |
|         | Green o      | hec <mark>kbox ind</mark> | licates     |           |          |            |            |
| 6pm     | success      | ful registrati            | on          |           |          |            |            |
|         |              |                           | Communicati |           |          | Use this s | collbar to |
| 7pm     |              |                           | Ine Arts    |           |          | view earli | ier/later  |
|         |              |                           | 1           |           |          | times      |            |
| 8pm     |              |                           |             |           |          |            |            |
| 9pm     |              |                           |             |           |          |            |            |

If you are adding more courses in the same subject area, select "Add" next to the course(s) you would like to register for, and then select the "Submit" button on the bottom right.

Select the "Search Again" button to go back to the "Find Classes" menu.

| Find Classes                     | Enter CRNs                         | Schedule and Options |              |
|----------------------------------|------------------------------------|----------------------|--------------|
| Search Result<br>Term: Fall 2019 | s — 40 Classes<br>Subject: Arts Ma | anagement            | Search Again |

This will allow you to search using the parameters described in the "Entering Search Criteria" section.

#### **Registration Errors**

When you attempt to add a course that cannot be added to your schedule, the "**Status**" column in the Summary panel will display the message "**Errors Preventing Registration.**"

| Summary                     |             |    |       |               |                          |        |            |
|-----------------------------|-------------|----|-------|---------------|--------------------------|--------|------------|
| Title                       | Course #    | Cr | CRN   | Schedule Type | Status                   | Action | <b>¢</b> . |
| Fundamentals of Arts Manage | AMG 1100, 0 | 4  | 42266 | Lecture       | Errors Preventing Regist | Remove |            |

There are several different reasons why you may not be able to add a particular course or section. You can hover over the error to view the reason.

#### **Time Conflicts**

If a course conflicts with a course already in your current schedule, it cannot be added. Additionally, you may not be added to the waitlist of courses that conflict with your current schedule.

# Registration

If you attempt to add a course that has a time conflict you will receive an error like this on the top right corner:

# AMG 3030 CRN 47187: This course has a time conflict with CRN 46520

When you attempt to add a course that cannot be added to your schedule, the "**Status**" column in the Summary panel will display the message "**Errors Preventing Registration.**"

| Summary                 |             |    |                |             |                  |        |    |
|-------------------------|-------------|----|----------------|-------------|------------------|--------|----|
| Title                   | Course #    | Cr | CRN            | Schedule Ty | Status           | Action | ☆. |
| Finance for the Arts II | AMG 3030, 0 | 3  | 47 <b>1</b> 87 | Lecture     | Errors Preventin | Remove | •  |
| Communicating the Arts  | AMG 2300, 0 | 3  | 46520          | Lecture     | Registered       | None   | *  |

In appropriate instances, the Chair or Coordinator of your program may be able to override time conflicts. You can use <u>this page</u> to find the chair or coordinator.

#### **Closed Courses**

If a course is full, it cannot be added. Depending on whether there are open spots on the waitlist, you will receive different errors.

| Search F<br>Term: Fall | Results —<br>2019 Su | <ul> <li>10 Classe</li> <li>ubject: Ant</li> </ul> | es<br>thropology                      |         |                                           |                      |                                        | Search Again |
|------------------------|----------------------|----------------------------------------------------|---------------------------------------|---------|-------------------------------------------|----------------------|----------------------------------------|--------------|
| CRN \$                 | Subject 🗘            | Course N                                           | Title                                 | Credits | Meeting Times                             | Instructor           | Status                                 | <b>☆</b> -   |
| 42277                  | ANT                  | 1500                                               | Introduction to Social and<br>Lecture | 3       | S M T W T F S 03:00 PM - 05:45 PM Type: C | Kim, David (Primary) | <b>FULL: 0 of</b><br><b>1</b> of 10 wa | Add          |

If a course is full but there are spaces open on the waitlist, you will receive the above error.

In the above example, "1 out of 10 Waitlisted" means 1 student has already signed up for the waitlist.

From here you may add yourself to the waitlist by selecting the "Add" button.

In the "Summary" tab, select the "Action" button next to the course. Select the "Waitlist" option and press submit.

| EE Summary                      |             |    |       |               |            |        |  |
|---------------------------------|-------------|----|-------|---------------|------------|--------|--|
| Title                           | Course #    | Cr | CRN   | Schedule Type | Status     | Action |  |
| Introduction to Social and Cult | ANT 1500, 0 | 0  | 42277 | Lecture       | Waitlisted | None   |  |

In the "Summary" tab, the status will update to "Waitlisted" if successful.

## Registration

In the case that the course has an open spot, but also has students signed up for the waitlist, the open spot will be reserved for the next student on that waitlist. You will not be able to add the course in this case, but may add yourself to the waitlist if there are waitlist spaces available.

Sometimes waitlists are also at capacity. In those cases, you may not add the course or sign up for the waitlist. You must wait for students to drop from the waitlist before you can sign up for it.

#### Major/Program Restrictions

Some courses are restricted to students outside of that program. If you attempt to add a course outside of your program that is restricted to non-majors, you will receive the following error on the top right corner:

### DPD 3020 CRN 47189: Restricted to majors only

It will also show up in the "**Summary**" tab. You will need to hover over the "Errors Preventing Registration" link to view the reasoning.

| Summary                |             |     |       |             |                  |        |    |
|------------------------|-------------|-----|-------|-------------|------------------|--------|----|
| Title                  | Course #    | Cr  | CRN   | Schedule Ty | Status           | Action | ₩. |
| Interdisciplinary Move | DPD 3020, 0 | 1.5 | 47189 | Studio      | Errors Preventin | Remove |    |
| Communicating the Arts | AMG 2300, 0 | 3   | 46520 | Lecture     | Registered       | None   |    |
|                        |             |     |       |             |                  |        |    |

Make sure your major is correctly defined in your student information. If you believe there is an error, verify your major via the registration status page.

#### Permission of Instructor

Some courses require permission of the instructor to be added. If you attempt to add such a course without permission of the instructor, you will receive the following error on the top right corner:

### AMG 3026 CRN 47186: Permission of Instructor

It will also show up in the "**Summary**" tab. You will need to hover over the "Errors Preventing Registration" link to view the reasoning.

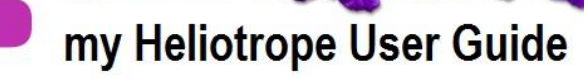

| Summary                |             |    |       |             |                  |        |
|------------------------|-------------|----|-------|-------------|------------------|--------|
| Title                  | Course #    | Cr | CRN   | Schedule Ty | Status           | Action |
| Start-Up Capital Form  | AMG 3026, 0 | 3  | 47186 | Lecture     | Errors Preventin | Remove |
| Communicating the Arts | AMG 2300, 0 | 3  | 46520 | Lecture     | Registered       | None 🔻 |

To request permission to add a course, contact the instructor. Click on their name to display their email. The instructor can add the permission to your student record, so the next time you log in to register you are able to add the course.

#### **Pre-requisites**

If you have not met the pre-requisites of a course, you will receive the following error on the top right corner:

| BIO 3160 CRN 42306: You have not met the        |
|-------------------------------------------------|
| prerequisite for this class. To view the        |
| prerequisite, choose Course Search below, then  |
| select the Term, search for the class, and then |
| click on the class title.                       |

It will also show up in the "**Summary**" tab. You will need to hover over the "Errors Preventing Registration" link to view the reasoning.

| Summary         |             |    |       |             |                  |        |     |
|-----------------|-------------|----|-------|-------------|------------------|--------|-----|
| Title           | Course #    | Cr | CRN   | Schedule Ty | Status           | Action | \$- |
| <u>Genetics</u> | BIO 3160, 0 | 4  | 42306 | Lecture     | Errors Preventin | Remove | •   |

#### **Co-requisites**

If courses are co-requisites, meaning they must be taken together, you will receive the following error, or similar, if you attempt to add one without the other:

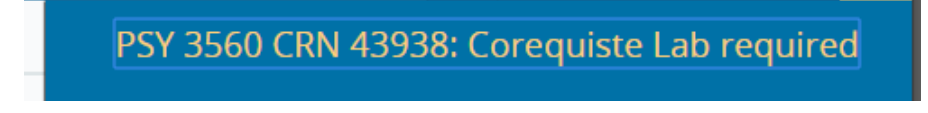

It will also show up in the "**Summary**" tab. You will need to hover over the "Errors Preventing Registration" link to view the reasoning.

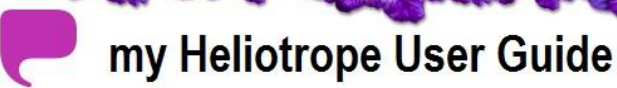

| Summary             |             |    |       |             |                  |        |   |
|---------------------|-------------|----|-------|-------------|------------------|--------|---|
| Title               | Course #    | Cr | CRN   | Schedule Ty | Status           | Action |   |
| Research Methods I: | PSY 3560, 0 | 5  | 43938 | Lecture     | Errors Preventin | Remove | • |

To add co-requisite courses, you must add both courses into your worksheet and add them simultaneously.

#### Duplicate Courses

If you attempt to add the same class twice, you will receive the following error on the top right corner:

| AMG 2300 CRN 45025: Duplicate Cour | se with |
|------------------------------------|---------|
| Section 46520                      |         |

It will also show up in the "**Summary**" tab. You will need to hover over the "Errors Preventing Registration" link to view the reasoning.

| Summary                |             |    |       |             |                  |        |     |
|------------------------|-------------|----|-------|-------------|------------------|--------|-----|
| Title                  | Course #    | Cr | CRN   | Schedule Ty | Status           | Action | \$- |
| Communicating the Arts | AMG 2300, 0 | 3  | 45025 | Lecture     | Errors Preventin | Remove | •   |
| Communicating the Arts | AMG 2300, 0 | 3  | 46520 | Lecture     | Registered       | None   | •   |
|                        |             |    |       |             |                  |        |     |

You may not add duplicate courses to your schedule.

#### Waitlists

If a course is closed, you may be able to sign up for the waitlist. There are a finite number of spaces on a waitlist, meaning waitlists can also fill up, and students are given preference in the order they sign up.

To be added to a waitlist, you must "**ADD**" the course it to your summary click the **Submit** button. You will receive an error saying "Closed - # on Waitlist." The "#" will be the number of students who have already signed up ahead of you on the waitlist. In the example below, "10 of 10 Waitlisted" means 0 students are on the waitlist and 10 seats remain.

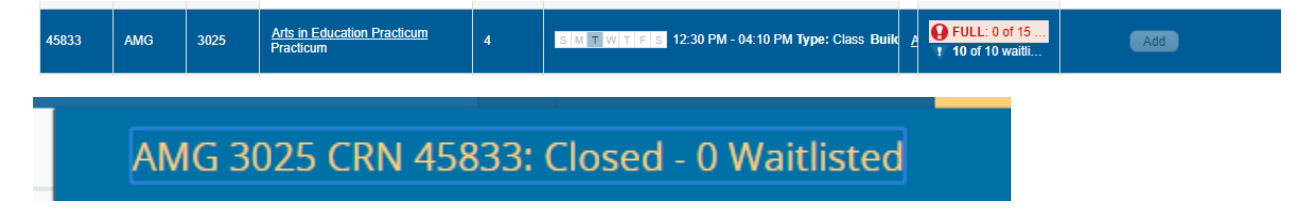

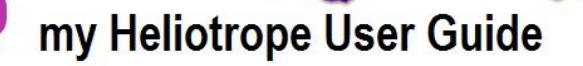

You may add yourself to the waitlist by selecting **Waitlist** from **Action** column. Click the **Submit** at the bottom of the worksheet. After adding yourself to the waitlist, the course should appear in your current schedule with the word **Waitlisted** under **Status**.

If a spot opens up in a course, the first student on the waitlist will be notified by e-mail and given a 24-hour window to add the course.

**You must add the course manually.** If you do not add the course in this 24-hour window, the next student on the waitlist will be offered the spot and you will be removed from the waitlist. You can add yourself back to the waitlist by repeating the steps above.

Courses you are on the waitlist for will appear in your student schedule with your other courses, but the credits will show as zero. Please remember that this does not mean you are registered for the course. Additionally, you may not add yourself to the waitlist of a course that conflicts with any course you are already registered for. Similarly, you may not register for a course that conflicts with a course you are on the waitlist for.

#### **Dropping Courses**

If you would like to drop a course from your schedule, select **\*\*Web Drop\*\*** from the dropdown menu next to the course.

| Summary           |          |    |       |          |            |              |    |
|-------------------|----------|----|-------|----------|------------|--------------|----|
| Title             | Course # | Cr | CRN   | Schedule | Status     | Action       | ₽. |
| Arts in Education | AMG 302  | 0  | 45833 | Practi   | Waitlisted | None         | *  |
| Communicating th  | AMG 230  | 3  | 46520 | Lecture  | Registered | **Web Drop** | *  |

Then scroll down and click **Submit** button at the bottom of the worksheet.

| The status field will update | to "Deleted." |
|------------------------------|---------------|
|------------------------------|---------------|

| Summary           |          |    |       |          |            |        |     |
|-------------------|----------|----|-------|----------|------------|--------|-----|
| Title             | Course # | Cr | CRN   | Schedule | Status     | Action | \$- |
| Arts in Education | AMG 302  | 0  | 45833 | Practi   | Waitlisted | None   | w   |
| Communicating th  | AMG 230  | 0  | 46520 | Lecture  | Deleted    | None   | *   |

You will no longer have the option to drop courses after the add/drop period.

The add/drop deadline is available on the <u>Academic Calendar</u>.

After that, you will have to submit a Course Withdrawal form to the Registrar's Office.

If you have any questions about Registration, please contact the Registrar's Office at (914)251-6361 or Registrar@purchase.edu.